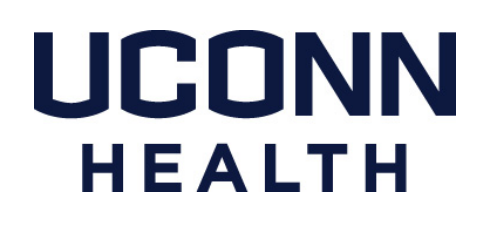

# ELECTRONIC PERSONNEL ACTION FORM (EPAF) Banner Human Resources Self Service

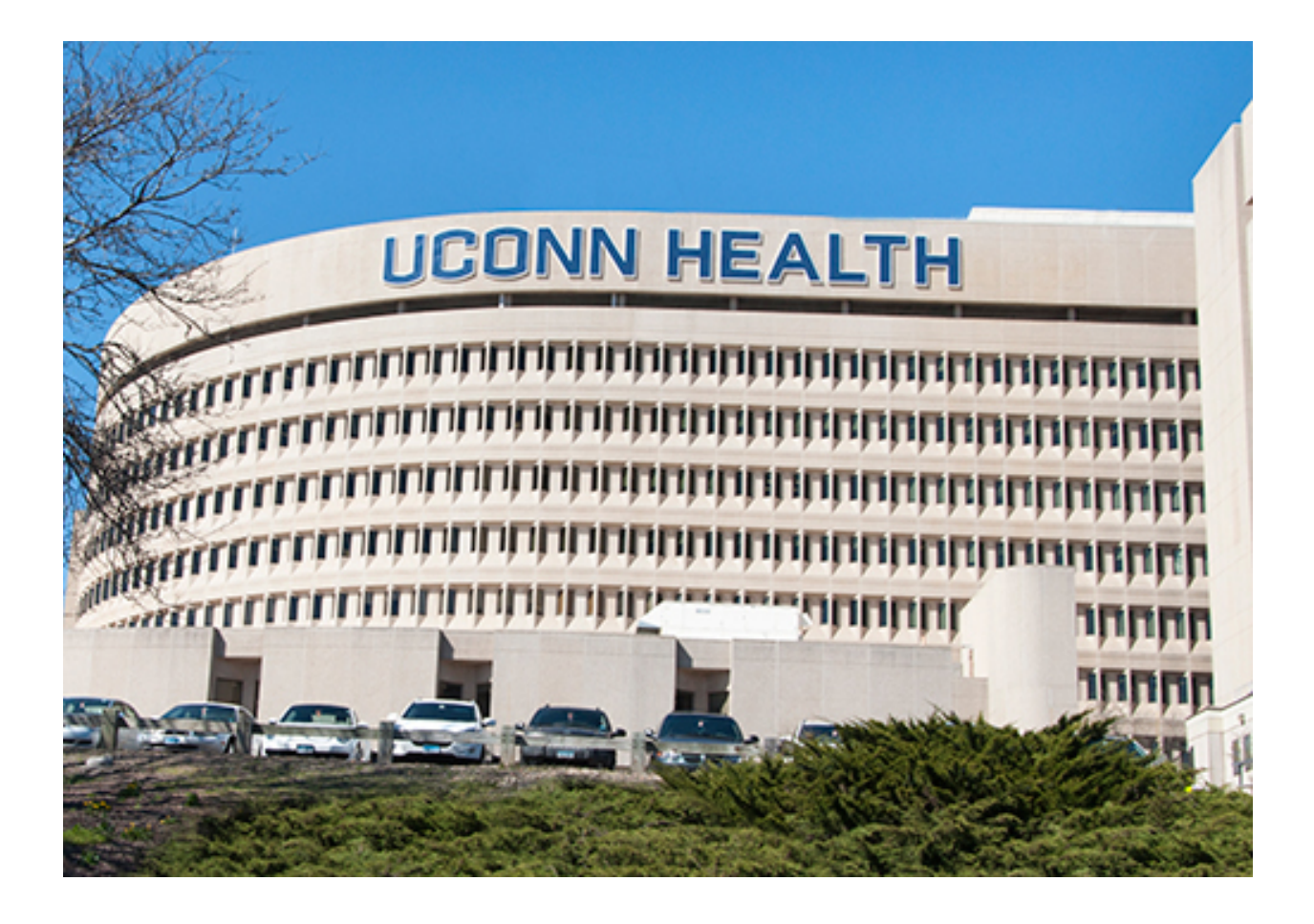

Prepared: May, 2011

PHONE: (860) 679-6800 FAX: (860) 679-1051

# Table of Contents

| Purpose                                       |
|-----------------------------------------------|
| Access EPAF                                   |
| Create New EPAF                               |
| Search for Employee                           |
| Select ID                                     |
| Query Date and Approval Category5             |
| Select Position                               |
| Change Labor Distribution                     |
| Delete a Row                                  |
| Routing Queue                                 |
| Comments                                      |
| Submit EPAF                                   |
| Routing Queue Status and Transaction History9 |
| Originator Summary 10                         |
| Return for Correction 11                      |
| Default Routing Queue 11                      |

#### **Purpose**

To create an Electronic Personnel Action Form (EPAF) for Labor Code Changes. The EPAF will be routed to the required approvers. Once all approvers have processed the form, the changes are applied to the Banner database.

#### **Access EPAF**

| cess Employe                                  | e Self Servi             | ce – Employe | e Tab - Elect | ronic Person | nel Action For | m |  |
|-----------------------------------------------|--------------------------|--------------|---------------|--------------|----------------|---|--|
| Personal In                                   | formation                | Employee     | WebTailor     | Administra   | tion           |   |  |
| Search                                        |                          | Go           |               |              |                |   |  |
|                                               |                          |              |               |              |                |   |  |
| Employ                                        | ee                       |              |               |              |                |   |  |
| Employ                                        | ee                       |              |               |              |                |   |  |
| Employ<br>Time Shee<br>Leave Rep              | ee<br>t                  |              |               |              |                |   |  |
| Employ<br>Time Shee<br>Leave Rep<br>Request T | ee<br>t<br>ort<br>me Off |              |               |              |                |   |  |

### **Create New EPAF**

To Initiate a new EPAF – select "New EPAF"

## **BANNER - EPAF – Labor Distribution Changes**

Personal Information Employee WebTailor Administration

Search Go

Electronic Personnel Action Form

EPAF Approver Summary EPAF Originator Summary New EPAF EPAF Proxy Records Act as a Proxy

#### **Search for Employee**

Enter the Banner ID or use the magnifying glass to search for an Employee by name.

# New EPAF Person Selection

👥 Enter an ID, select the link to search for an ID, or generati

| ¥ | - | indiates | а | req | uired | field. |
|---|---|----------|---|-----|-------|--------|
|---|---|----------|---|-----|-------|--------|

| ID: *                   |              | <b>.</b> |
|-------------------------|--------------|----------|
| Query Date: MM/DD/YYYY* | 05/10/2011   |          |
| Approval Category: 苯    | Not Selected | ~        |
| Go                      |              |          |

After you click on the magnifying glass enter the search criteria shown below. If the action is for an existing employee, click the "Employee" box to limit the search.

| Search Criteria        |   |  |
|------------------------|---|--|
| Employee: 📃            |   |  |
| Last Name:             |   |  |
| First Name:            |   |  |
| Or                     |   |  |
|                        |   |  |
| ID:                    | N |  |
| Or                     | 4 |  |
| SSN/SIN/TIN:           |   |  |
| Records per Page: 25 💌 |   |  |
| Go                     |   |  |

### **Select ID**

Select the ID from the List next to the name.

# Person Search Results

👥 To choose a person, select a link under ID.

| ▲ ID<br>▼ |      | ≜ First Name<br>⊽ | Middle Name |
|-----------|------|-------------------|-------------|
| B00013644 | Nash | Patricia          |             |

1 - 1 of 1

### **Query Date and Approval Category**

The name and ID will populate.

The query date will default to today's date. Change to the effective date of the Labor Coding Change. Select Labor Change from the Approval Category Drop Down and select "Go".

EPAF – Labor Code Change

Е

| 🕈 - indicates a required field. |                                              |          |  |  |  |  |
|---------------------------------|----------------------------------------------|----------|--|--|--|--|
| ID: * B00013644                 | Patricia Nash                                | <b>¦</b> |  |  |  |  |
| Query Date: MM/DD/YYYY*         | 05/10/2011                                   |          |  |  |  |  |
| Approval Category: 苯            | Approval Category: 苯 🛛 Labor Change, LABOR 🗸 |          |  |  |  |  |
| Go                              |                                              |          |  |  |  |  |
|                                 |                                              |          |  |  |  |  |

#### **Select Position**

Select the correct Position/Suffix by selecting the radial dial at the end of the row and hit 'Go".

#### New EPAF Job Selectio

👥 Enter or search for a new position number and enter the suffix, or select the link under Title.

 ID:
 Patricia Nash, B00013644

 Query Date:
 May 10, 2011

 Approval Category:
 Labor Distribution Change, LABOR

#### Labor Change, LABOR

| Search  | Туре    | Position | Suffix | Title              | Time Sheet Organization    | Start Date   | End Date | Last Paid Date | Status | Select |
|---------|---------|----------|--------|--------------------|----------------------------|--------------|----------|----------------|--------|--------|
| Q       | New Job |          |        |                    |                            |              |          |                |        | 0      |
|         | Primary | C50270   | 00     | HRIS Administrator | 60160, Human Resources Adm | Feb 25, 2011 |          | Mar 10, 2011   | Active | ۲      |
| All Job | s       |          |        |                    |                            |              |          |                |        |        |

Go

# **BANNER - EPAF – Labor Distribution Changes**

#### **Change Labor Distribution**

In the "CURRENT" section – the current labor codes and the effective date of the last change will default into the form if you have ORGN/Department access.

In the "NEW" section - add new rows or make changes to the existing rows. Enter the INDEX codes and the percentages for each row.

If you are deleting a row, enter a zero on the 'Percent' field.

Click "Save and add New Rows

Enter in the Account Code "61001" for each row and 'Save' again.

Rows must total to 100%.

#### Labor Change, C50270-00 HRIS Administrator, Last Paid Date: Mar 10, 2011

| Current                                                                                                    |                 |                  |               |             |          |          |         |        |         |                                  |
|----------------------------------------------------------------------------------------------------|-----------------|------------------|---------------|-------------|----------|----------|---------|--------|---------|----------------------------------|
| Effective Date: 05/06/2011                                                                                       |                 |                  |               |             |          |          |         |        |         |                                  |
| COA Index Fund Organization Account Program Activity Location Project Cost Percent Encumbrance Override End Date |                 |                  |               |             |          |          |         |        |         |                                  |
| U 210064 122501                                                                                                  | 61121           | 61001 40         |               |             | 25.00    |          |         |        |         |                                  |
| U 210098 121210                                                                                                  | 60160           | 61001 70         |               |             | 75.00    |          |         |        |         |                                  |
|                                                                                                    |                 |                  |               |             |          |          |         |        |         |                                  |
| New                                                                                                    |                 |                  |               |             |          |          |         |        |         |                                  |
| Effective Date: MM/DE                                                                                            | D/YYYY 05/10/20 | 11               |               |             |          |          |         |        |         |                                  |
| COA Index                                                                                                    | Fund            | Organization     | Account       | Program     | Activity | Location | Project | Cost   | Percent | Encumbrance Override End<br>Date |
| Q U Q 210064                                                                                                    | Q 122501        | Q 61121          | Q 61001       | Q 40        | Q        |          |         |        | 25.00   |                                  |
| Q U Q 210098                                                                                                    | Q 121210        | Q 60160          | Q 61001       | <b>Q</b> 70 | Q        |          |         |        | 75.00   |                                  |
| Q Q                                                                                                    | Q               | Q                | Q             | Q           | Q        |          |         |        |         |                                  |
| Q 13Q                                                                                                    | Q               | Q                | Q             | Q           | Q        |          |         |        |         |                                  |
| Q Q                                                                                                    | ٩               | Q                | Q             | ٩           | Q        |          |         |        |         |                                  |
| Q Q                                                                                                    | 9               | Q                | ٩             | ٩           | Q        |          |         |        |         |                                  |
|                                                                                                    |                 |                  | -             |             | -        |          |         | Total: | 100.00  | )                                |
| Defeulting values                                                                                                | for Labor Diet  | ribution from th | a lab racarda |             |          |          |         |        |         |                                  |

Save and Add New Rows

#### **Delete a Row**

To delete a row, after changing the 'Percent' field to zero and completing the previous step) click on the 'Remove' box and 'Save'.

| New     |                |                 |              |         |         |          |          |         |        |         |                                  |        |
|---------|----------------|-----------------|--------------|---------|---------|----------|----------|---------|--------|---------|----------------------------------|--------|
| Effecti | ve Date: MM/DD | /YYYY 05/17/20: | 11           |         |         |          |          |         |        |         |                                  |        |
| COA     | Index          | Fund            | Organization | Account | Program | Activity | Location | Project | Cost   | Percent | Encumbrance<br>Override End Date | Remove |
| QU      | Q 210064       | Q 122501        | Q 61121      | Q       | Q 40    | Q        |          |         |        | .00     |                                  |        |
| Q U     | Q 210098       | Q 121210        | Q 60160      | Q,      | Q 70    | Q,       |          |         |        | 100.00  |                                  |        |
| Q       | Q              | ٩               | ٩            | Q       | Q       | Q        |          |         |        |         |                                  |        |
| Q       | Q              | ٩               | ٩            | Q       | Q,      | Q        |          |         |        |         |                                  |        |
| 9       | Q              | ٩               | ٩            | Q       | Q       | 9        |          |         |        |         |                                  |        |
| Q       | Q              | Q               | ٩            | Q       | Q       | Q        |          |         |        |         |                                  |        |
|         |                |                 |              |         |         |          |          |         | Total: | 100.00  | )                                |        |
| Save    | and Add New Ro | ows             |              |         |         |          |          |         |        |         |                                  |        |

### **Routing Queue**

In the "Routing Queue" section, enter a User Name for each level of approver. Additional approver levels may be added with a 'Required Action' of 'Approve' or 'FYI' only.

Click on the "Save and Add New Rows".

#### **Routing Queue**

| Approval Level                           | User Name | <b>Required Action</b> |
|------------------------------------------|-----------|------------------------|
| 30 - (APPRVR) Approver Level             | Q         | Approve                |
| 40 - (BDGRNT) Budget and Grants Approver | ٩         | Approve                |
| 99 - (SUPER) Superuser                   | ٩         | Apply                  |
| Not Selected                             |           | Not Selected 🚩         |
| Not Selected                             |           | Not Selected ⊻         |
| Not Selected                             | ٩         | Not Selected ⊻         |
| Not Selected                             | Q.        | Not Selected 💌         |
|                                          |           |                        |

Save and Add New Rows

#### Comments

In the "Comments" section, enter comments for the approvers with an explanation for the action.

## Somment

Hit the "Save: Button at the Bottom of the form. Return to the top of the form. You should see the message – "Your change was saved successfully." Check your data entry.

# Electronic Personnel Action Form

| Vour change was saved successfully. |                            |                  |                               |  |  |  |  |
|-------------------------------------|----------------------------|------------------|-------------------------------|--|--|--|--|
| Enter the inform                    | ation for the EDAE and eit | hor Savo or Subr | nit                           |  |  |  |  |
|                                     | ation for the EPAF and eit | The save of Subi | /// C                         |  |  |  |  |
|                                     |                            |                  |                               |  |  |  |  |
|                                     |                            |                  |                               |  |  |  |  |
| Name and ID.                        | Datriaia Nach D0001264/    | 1 Job and Ruffiu | CE0070 00 LIDIC Administrator |  |  |  |  |
| Name and ID:                        | Patricia Nasri, BUUU13044  | + JOD and Sumx:  | CSU270-00, HRIS Auministrator |  |  |  |  |
| Transaction:                        | 81                         | Ouerv Date:      | May 10, 2011                  |  |  |  |  |
|                                     |                            | ····             | ,,                            |  |  |  |  |
| Transaction Status:                 | : Waiting                  | Last Paid Date:  | : Mar 10, 2011                |  |  |  |  |
| Approval Catogory                   | Labor Change LABOR         |                  |                               |  |  |  |  |
| Approval Category.                  | . сарон спануе, сявок      |                  |                               |  |  |  |  |
| Save Submit                         | Delete                     |                  |                               |  |  |  |  |

### Submit EPAF

Hit the "Submit" button. If Errors occur, fix the errors, Save and Re-submit.

The EPAF automatically routes to the approvers in the order of their approver levels.

### **Routing Queue Status and Transaction History**

The **Routing Queue** and the Transaction History may be viewed at the bottom of each EPAF you have initiated. Hit the "Submit" button.

| Routing Queue      |                              |                        |              |          |      |         |      |
|--------------------|------------------------------|------------------------|--------------|----------|------|---------|------|
| Approval Level     | Name                         | <b>Required Action</b> | Queue Status | Action [ | Date |         |      |
| HR Audit, 20       | Sandra L. Leba, LEBA         | Approve                | Approved     | May 09,  | 2011 | 01:45:0 | 7 PM |
| Approver Level, 30 | Lawrence G. Pittman, PITTMAN | Approve                | Approved     | May 09,  | 2011 | 01:52:5 | З РМ |
| Superuser, 99      | Patricia Nash, NASH          | Apply                  | Applied      | May 09,  | 2011 | 01:54:0 | 0 PM |
|                    |                              |                        |              |          |      |         |      |
|                    |                              |                        |              |          |      |         |      |

| Transaction History |              |               |  |  |  |
|---------------------|--------------|---------------|--|--|--|
| Action              | Date         | User Name     |  |  |  |
| Create              | May 09, 2011 | Patricia Nash |  |  |  |
| Submitted:          | May 09, 2011 | Patricia Nash |  |  |  |
| Applied:            | May 09, 2011 | Patricia Nash |  |  |  |

### **Originator Summary**

You may also navigate to any of EPAF you initiated by clicking the EPAF Originator Summary

# Electronic Personnel Action Form

EPAF Approver Summary EPAF Originator Summary New EPAF EPAF Proxy Records Act as a Proxy

EPAFs currently on your work list will appear on the Current Tab

EPAF's submitted for Approval will appear in History – to view, click on the "History" Tab

Then click on the link to the EPAF you want to view.

#### EPAF Originator Summary

#### Current History

1 - 5 of 5

🗨 Select the link under Name to access details of the transaction, or select the link under Transaction to update the transaction.

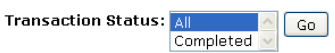

New EPAF | Default Routing Queue | Search | Superuser or Filter Transactions

| 🔺 Name                                          | 🛆 ID      | Transaction | 🔺 Type of Change | 🔺 Submitted Date | 🔺 Effective Date | 🔺 Transaction Status | Links      |
|-------------------------------------------------|-----------|-------------|------------------|------------------|------------------|----------------------|------------|
|                                                 | ▼         | ▼           | ▼                |                  | ▼                |                      |            |
| Nash, Patricia<br>HRIS Administrator, C50270-00 | B00013644 | 63          | Salaried EPAF    | May 09, 2011     | Mar 11, 2011     | Completed            | Warnings   |
| Nash, Patricia<br>HRIS Administrator, C50270-00 | B00013644 | 62          | Salaried EPAF    | May 09, 2011     | Mar 11, 2011     | Completed            | Warnings   |
| Nash, Patricia<br>HRIS Administrator, C50270-00 | B00013644 | 61          | Labor Change     | May 09, 2011     | May 06, 2011     | Completed            |            |
| Nash, Patricia<br>HRIS Administrator, C50270-00 | B00013644 | 22          | Labor Change     | May 05, 2011     | May 06, 2011     | Completed            | **Comments |
| Williams, Katherine<br>Nurse Aide, 067683-00    | B00020792 | 1           | Hourly EPAF      | May 05, 2011     | Apr 08, 2011     | Completed            | Warnings   |

#### **Return for Correction**

Once you select an EPAF you may 'Return for Correction', 'Void' and 'Add a Comment'. The 'Return for Correction' will pull the EPAF back out of the approval queue (as long as it has not been applied by HR) and changes can be made, and re-submitted to the approvers. The EPAF will re-route to all approvers in order of their approver level.

Transaction: 781 Transaction Status: Pending Approval Category: Salaried EPAF, SEPAF 😌 Previous 👘 Next ອ

Query Date: Apr 25, 2011 Last Paid Date:

Return for Correction Void Add Comment

### **Default Routing Queue**

You may set up your own default routing queue.

Click on the **Default Routing Queue** at the bottom of the Originator Summary Page.

#### New EPAF | Default Routing Queue | Search | Superuser or Filter Transactions Return to EPAF Menu

#### PAF Default Routing Queue

👥 Select an Approval Category and Go. Once the page refreshes, select the Approval Level, User ID and action.

Approval Category: Not Selected 🛛 🖌 Go

| Approval Queue |                  |                 |
|----------------|------------------|-----------------|
| Approval Level | User Name        | Required Action |
| Not Selected   | ✓ Q.             | Not Selected 💌  |
| Not Selected   | ✓ Q.             | Not Selected 💌  |
| Not Selected   | ✓ Q.             | Not Selected 💌  |
| Not Selected   | ✓ Q <sub>6</sub> | Not Selected 🛩  |

Save and Add New Rows

Enter the Approver Level, User Name, and Required Action you want to default into your Labor Change EPAF.

Hit the "Save and Add New Rows"

Note: You may enter one for each level or only some levels. These values will default into all your EPAFs. You may override any of these defaults on the individual EPAF.